# Rajoitetun omakonetentin ohjeet opettajalle

#### Rajoitetun omakonetentin luominen

- 1. Kirjaudu tentaattorina EXAMiin.
- 2. Tentaattorin työpöydällä klikkaa Uusi tentti ja valitse pudotusvalikosta tentin tyyppi.
  - Kun olet valinnut tentin tyypin, ilmestyy tenttimistavan valinta:
    - Omakonetentti (rajoitettu) vaatii suorittamiseen Safe Exam Browser selaimen =(SEB)
  - Valitse tenttimistapa ja klikkaa Luo uusi.

| 0 | Jusi tentti                                                    |
|---|----------------------------------------------------------------|
| - | entin tiedot                                                   |
|   | Tentin tyyppi 🚳                                                |
|   | Valitse ~                                                      |
|   | Valitse                                                        |
|   | Yleinen tentti                                                 |
|   | Henkilökohtainen tentti<br>Kypsyysnäyte<br>Tulostettava tentti |
|   |                                                                |

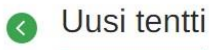

| entin tiedot              |   |  |
|---------------------------|---|--|
| Tentin tyyppi 🚳           |   |  |
| Yleinen tentti            | ~ |  |
| Tenttimistapa 🛛           |   |  |
| EXAM-tenttitila           | ~ |  |
| EXAM-tenttitila           |   |  |
| Omakone-raioitettu (beta) |   |  |

- 3. Hae normaalisti opintojakson tiedot, anna tentille nimi ja tallenna.
- 4. Perustiedot-välilehdellä lisää tentin muut tiedot ja tallenna.
- 5. Lisää tenttiin kysymykset. **HUOM!** Safe Exam Browser blokkaa liikenteen kaikkiin muihin koneen resursseihin, joten **tenttiin tai kysymyksiin ei voi lisätä liitteitä, koska opiskelija ei saa niitä auki!**
- 6. Julkaisuasetukset-välilehdellä luodaan omakonetentin tenttitilaisuudet:
  - Tenttiperiodiksi kannattaa merkitä ne päivämäärät, joiden välisenä aikana tenttitilaisuudet ovat.
  - Lisää tenttitilaisuus (tai useampi): anna päivämäärä, alkamisaika, ohjeet ja tenttitilaisuuden avain sekä SEB-poistumissalasana. Klikkaa Hyväksy -painiketta.
  - Tenttitilaisuuden avain ei näy opiskelijoille ja se annetaan vasta tenttitilaisuuden alkaessa ainoastaan niille opiskelijoille, jotka ovat saapuneet tenttitilaisuuteen. Poistumissalasanaa tarvitaan, jos opiskelija keskeyttää tentin virheellisesti ja kone lukittuu. Poistumissalasanalla kone sulkee Safe Exam Browserin eikä tenttiä voi jatkaa. Opettaja ei anna poistumissalasanaa opiskelijoille, vaan tarvittaessa kirjoittaa sen lukittuneelle koneelle. Salasanat ovat tenttikohtaisia.
  - Kirjoitathan riittävän kattavat ohjeet opiskelijoille omakonetenttimisestä.
    Esimerkkiohje löytyy tämän ohjetiedoston lopusta. Kerro opiskelijoille myös Lapin yliopiston EXAM-sivuilla olevista opiskelijan ohjeista.

| Alkaa:                             |                  |                 |                     |                 |
|------------------------------------|------------------|-----------------|---------------------|-----------------|
|                                    | ^                | *               |                     |                 |
| 27.9.2021                          | 10 :             | 15              |                     |                 |
|                                    | •                | <b>~</b>        |                     |                 |
| Dhjeet:                            |                  |                 |                     |                 |
| Asenna Safe Exam Browser koneelles | si ennen tenttil | ilaisuuden alku | a. <u>Saavu p</u> a | aikalle ajoissa |
| Tenttitilaisuuskohtainen salasana: |                  | _               |                     |                 |
|                                    |                  | д               |                     |                 |
| ******                             |                  | U               |                     |                 |
| •••••                              |                  |                 |                     |                 |

## Lisää tenttitilaisuus

7. Julkaise tentti. Nyt opiskelija voi ilmoittautua tenttitilaisuuteen.

#### Omakonetenttitilaisuuden aloitus

- 1. SEB-tentti suoritetaan opettajan ilmoittamassa yhteisessä tenttitilassa ja opettajan (tai muun henkilön) valvomana.
- 2. Opiskelijat saapuvat tilaisuuteen oman koneensa kanssa ja koneilla on SEB asennettuna.
  - Tarvittaessa asennustiedosto sekä Windows- että Mac-koneille löytyy
    osoitteesta <u>https://safeexambrowser.org/download\_en.html</u>
- 3. Opiskelija käynnistää tentin sähköpostiin tulleen vahvistusviestin liitteenä olevalla SEBkäynnistystiedostolla.
- Käynnistystiedosto kysyy opiskelijalta salasanaa eli tenttitilaisuuden avainta. Opettaja/valvoja antaa nyt opiskelijoille salasanan, joka on tenttiä luotaessa tallennettu tenttitilaisuudelle.
- 5. Kun opiskelija on syöttänyt opettajan antaman salasanan, opiskelija kirjautuu EXAMiin. Tentti käynnistyy automaattisesti, kun tenttitilaisuus alkaa.
- Opiskelija vastaa tenttiin normaalisti ja palauttaa tentin klikkaamalla Tallenna ja palauta tentti -painiketta (tai jos opiskelija haluaa keskeyttää tentin, klikkaa Keskeytä-painiketta) ja EXAMin antamaa poistumislinkkiä. Tämän jälkeen konetta voi taas käyttää normaalisti.

**HUOM!** Jos opiskelija lopettaa tenttitilaisuuden virheellisesti, tarvitaan opettajan tenttiin luomaa poistumissalasanaa vapauttamaan opiskelijan kone. Opettaja kirjoittaa virhetilanteen sattuessa salasanan opiskelijan koneelle. **Salasanaa ei saa kertoa opiskelijoille.** 

Jos opiskelija ei palauta tenttiä tenttimisajan loppuun mennessä, tentti palautuu automaattisesti. Opiskelija pääsee pois SEB-ohjelmasta päivittämällä selaimen vasemman yläkulman nuolen avulla.

## Esimerkkiohjeet EXAM-omakonetenttiin

Kun luot EXAM-omakonetenttiä, järjestelmä vaatii opettajaa kirjoittamaan opiskelijalle ohjeet tenttiä varten. Alla esimerkki, jota voi hyödyntää rajoitettua omakonetenttiä luodessa.

#### Esimerkkiohje:

Rajoitettu omakonetentti suoritetaan opiskelijan omalla kannettavalla tietokoneella opettajan määrittämänä aikana. Et voi suorittaa rajoitettua omakonetenttiä muulla laitteella kuin tietokoneella. Rajoitetut omakonetentit suoritetaan opettajan määrittämässä tilassa Lapin yliopistolla. Tenttiä ei voi siis suorittaa kotona.

Safe Exam Browserilla käynnistettävää tenttiä varten jokaisella tenttiin osallistuvalla opiskelijalla täytyy olla Safe Exam Browser asennettuna koneelleen ennen tenttitilaisuuden alkua. Suosittelemme varmistamaan, että sinulla on melko tuore selainversio jostain yleisestä selaimesta (esim. Chrome, Edge tai Firefox).

1. Asenna Safe Exam Browser koneellesi ennen tenttitilaisuutta

- Safe Exam Browserin asennustiedosto sekä Windows- että Mac-koneille löytyy osoitteesta: <u>https://safeexambrowser.org/download\_en.html</u>
- 2. Saat ilmoittautumisesta sähköpostiisi vahvistusviestin, jonka liitteenä on käynnistystiedosto. Älä poista tätä sähköpostia. Tallenna liitteenä oleva käynnistystiedosto omalle laitteellesi ennen tenttitilaisuutta. Tarvitset sitä, kun tenttitilaisuus alkaa.
- 3. Säilytä käynnistystiedosto. Sitä tarvitaan tenttitilaisuudessa tentin käynnistämiseen. Jos tiedosto on hukkunut, saat ladattua sen uudelleen EXAMin Ilmoittautumiset-näkymästä.
- 4. Tavallisen tentin tavoin voit perua ilmoittautumisen tenttitilaisuuteen tai vaihtaa varauksen, jos tentille on luotu vaihtoehtoisia tenttitilaisuuksia.
- 5. Jos vaihdat varauksen, saat uuden vahvistusviestin ja sen liitteenä uuden SEBkäynnistystiedoston.

Lisää ohjeita rajoitetun omakonetentin varaamiseen ja suorittamiseen löydät: https://www.ulapland.fi/FI/Opiskelu/Opintojen-aikana/Sahkoinen-tenttipalvelu---Exam